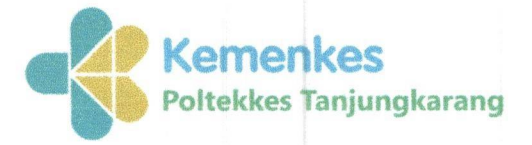

Kementerian Kesehatan Direktorat Jenderal Sumber Daya Manusia Kesehatan

Politeknik Kesehatan Tanjungkarang S Jalan Soekarno Hatta No.6 Bandar Lampung Lampung 35145 (0721) 783852

https://www.poltekkes-tjk.ac.id

## PENGUMUMAN REGISTRASI SELEKSI TAHAP III (UJI KESEHATAN & PSIKOTEST)

Nomor: KH.01.01/F.XXXV.3/1439 /2025

Berdasarkan hasil nominasi Seleksi Tahap II Jalur Prestasi SPMB TA 2025/2026 Politeknik Kesehatan Kementerian Kesehatan Tanjungkarang, maka bagi peserta yang dinyatakan **LOLOS Seleksi Tahap II**, agar segera melakukan registrasi untuk mengikuti Seleksi Tahap III (Uji Kesehatan & Psikotes) dengan ketentuan sebagai berikut:

- 1. Pelaksanaan Seleksi Tahap III (Uji Kesehatan & Psikotest)
  - a. Pembayaran dan Registrasi : 7 s.d 12 Maret 2025
  - b. Pelaksanaan Seleksi Tahap III<sup>o</sup> : 24 s.d 26 Maret 2025
    - Keterangan: " Jadwal Pelaksanaan diinformasikan kemudian pada website dan Medsos Polkestanka
- Peserta membayar biaya Seleksi Tahap III (Uji Kesehatan & Psikotes) sesuai Pola Tarif Politeknik Kesehatan Kementerian Kesehatan Tanjungkarang Nomor HK.02.03/F.XLIII/414/2024 sebesar Rp. 650.000,- (Enam Ratus Lima Puluh Ribu Rupiah)
- 3. Seleksi Tahap III (Uji Kesehatan & Psikotes) merupakan seleksi akhir dari Proses SPMB Prestasi. Panitia akan menentukan peserta yang lulus Seleksi Tahap III (Uji Kesehatan & Psikotes) sesuai dengan Jumlah Kuota masing-masing jalur penerimaan.
- 4. Mekanisme registrasi Seleksi Tahap III (Uji Kesehatan & Psikotes) sebagaimana terlampir.
- 5. Berkas Uji Kesehatan dan Psikotes merupakan milik panitia dan tidak bisa diminta kembali.
- 6. Biaya Uji Kesehatan dan Psikotes yang sudah disetor tidak dapat ditarik kembali.
- 7. Keputusan Panitia bersifat MUTLAK dan tidak dapat diganggu gugat.

Bandar Lampung, 6 Maret 2025 Panitia SPMB Politeknik Kesehatan Kementerian Kesehatan Tanjungkarang Ketua, Dr. Agus Purnomo, S.Si., MKM. NP, 197008311990031003

Kementerian Kesehatan tidak menerima suap dan/atau gratifikasi dalam bentuk apapun. Jika terdapat potensi suap atau gratifikasi silahkan laporkan melalui HALO KEMENKES 1500567 dan <u>https://wbs.kemkes.go.id</u>. Untuk verifikasi keaslian tanda tangan elektronik, silahkan unggah dokumen pada laman <u>https://tte.kominfo.go.id/verifyPDF</u>.

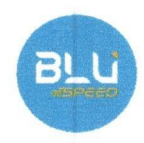

Lampiran 1 Pengumuman Nomor : KH.01.01/F.XXXV.3/1439/2025 Tanggal : 6 Maret 2025

## MEKANISME UJI KESEHATAN & PSIKOTES

- 1. Peserta login ke <u>spmb.poltekkes-tjk.ac.id</u> menggunakan token dan password masingmasing untuk melihat pengumuman hasil Seleksi Tahap II (Seleksi Nilai dan Prestasi)
- 2. Peserta mencetak NOMOR PEMBAYARAN untuk melakukan pembayaran
- 3. Peserta membayar biaya Seleksi Tahap III (Uji Kesehatan & Psikotes) sesuai Pola Tarif Politeknik Kesehatan Kementerian Kesehatan Tanjungkarang Nomor HK.02.03/F.XLIII/414/2024 sebesar Rp. 650.000,- (Enam Ratus Lima Puluh Ribu Rupiah)
- 4. Pembayaran Seleksi Tahap III (Uji Kesehatan & Psikotes) dilakukan melalui Bank Tabungan Negara (BTN) seluruh Indonesia dengan ketentuan sebagai berikut:
  - 1) Pembayaran dilakukan melalui BTN mobile, ATM BTN, Teller BTN, ATM Bank lain, dan Mobile Banking Bank lain (Langkah-langkah pembayaran terlampir)
  - Pembayaran dilakukan dengan menggunakan;
    NOMOR KODE 98794901+NOMOR PEMBAYARAN
    Contoh: Nomor Pembayaran 1234567890, maka yang diinput adalah 987949011234567890
- 5. Peserta **wajib** mengisi link registrasi Seleksi Tahap III (Uji Kesehatan & Psikotes) pada laman berikut; <u>https://bit.ly/PesertaUkes2526Prestasi</u>
- Peserta datang ke Klinik Pratama Politeknik Kesehatan Kementerian Kesehatan Tanjungkarang, yang berlokasi di Kampus A Politeknik Kesehatan Kementerian Kesehatan Tanjungkarang JI. Soekarno - Hatta No. 1 Bandar Lampung untuk mengikuti Uji Kesehatan dan Psikotes sesuai dengan jadwal (akan diinformasikan lebih lanjut melalui website <u>spmb.poltekkes-tjk.ac.id</u>) dengan membawa:
  - a. Print out Nomor Pendaftaran (3 Rangkap)
  - b. Pas Photo dengan latar belakang merah ukuran 4x6 cm (3 lembar)
  - c. Fotocopy KTP atau tanda pengenal lain (3 lembar)
- Peserta dapat melihat hasil Seleksi Tahap III SPMB Jalur Prestasi TA 2025/2026 dengan cara login kembali ke <u>spmb.poltekkes-tjk.ac.id</u> menggunakan token dan password masing-masing
- 8. Peserta yang dinyatakan Lulus Seleksi Tahap III SPMB Jalur Prestasi TA 2025/2026 wajib melakukan Registrasi sebagai Mahasiswa Baru dengan mekanisme dan jadwal yang telah ditentukan.

Bandar Lampung, 6 Maret 2025

Bandar Lampung, 6 Maret 2025 Panitia SPMB Politeknik Kesehatan Kementerian Kesehatan Tanjungkarang

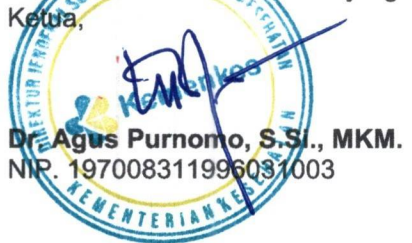

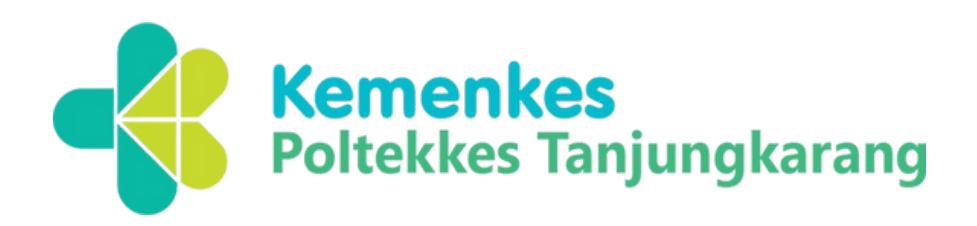

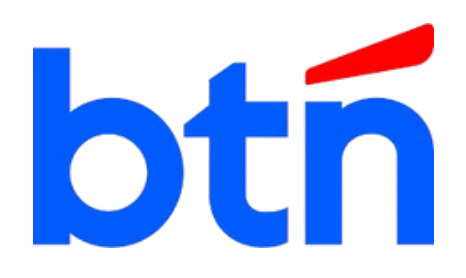

## CARA PEMBAYARAN VIRTUAL ACCOUNT BTN **UKES POLTEKKES TANJUNG KARANG**

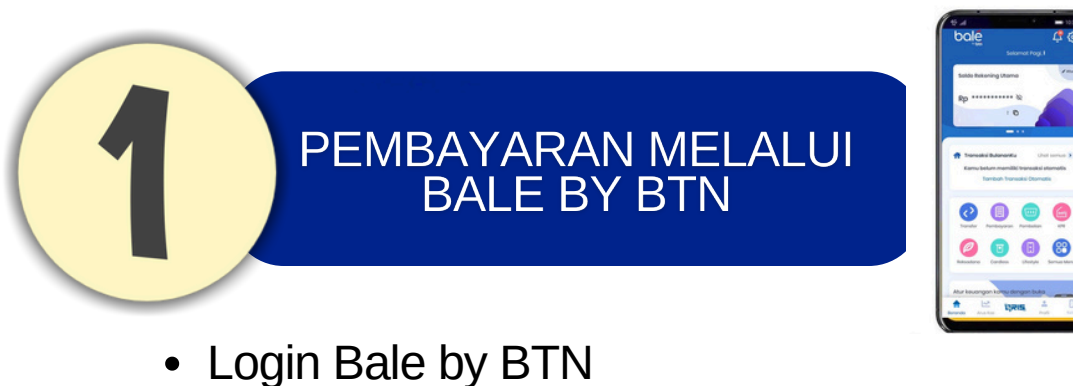

- Pilih Menu Pembayaran
- Pilih Menu Akun Virtual
- Masukkan No VA (98794901+ 10 Digit Nomor pembayaran)
- Kemudian tampil informasi transaksi, pastikan informasi transaksi sudah sesuai lalu klik lanjut.
- Masukkan MPIN Bale by BTN
- Selesai

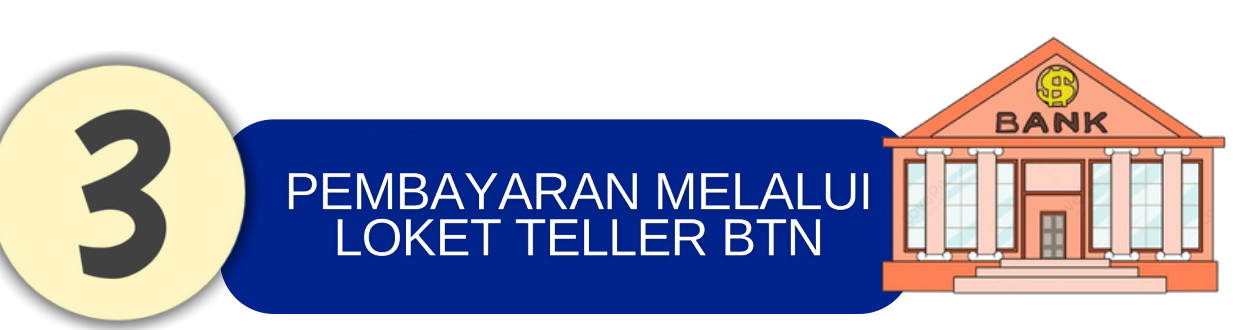

 Berikan Nomor VA pada Teller BTN Terdekat (98794901+ 10 Digit Nomor pembayaran)

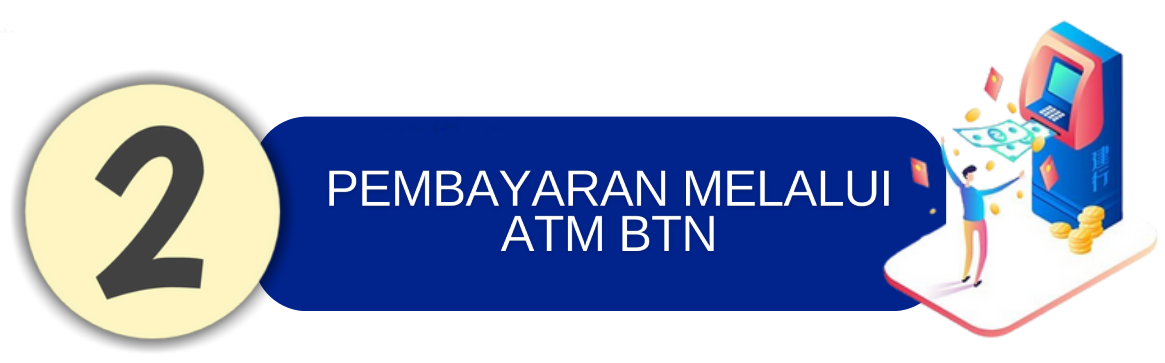

- Pilih Transaksi Lainnya
- Pilih Pembayaran
- Pilih Multipayment
- Pilih Virtual Account
- Masukkan No VA (98794901+ 10 Digit Nomor pembayaran) dan Pilih Benar jika telah sesuai
- Pastikan data sudah benar, kemudian Pilih Ya, sistem akan melakukan pembayaran VA dan mengeluarkan resi
- Selesai
- Teller akan menginformasikan nominal yang harus dibayar
- Terima resi pembayaran dari Teller sebagai bukti pembayaran

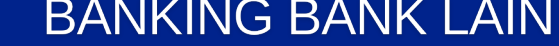

PEMBAYARAN

MELALUI ATM / M-

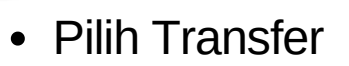

- Pilih Transfer Bank Lain
- Masukkan kode BTN (200) atau pilih Bank BTN dilanjutkan no VA (98794901+10 digit no pembayaran) kemudian tekan benar.
- Masukkan jumlah nominal tagihan, kemudian tekan benar
- Pastikan data yang tertera pada layar sudah benar, tekan Ya
- Selesai

Note: Untuk Transfer melalui M-Banking bank lain, gunakan metode jenis transfer online\*

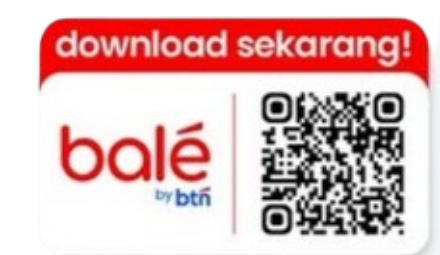

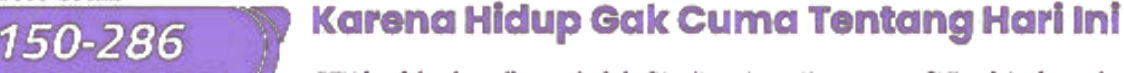

**BTN CALL** 

500-286

BTN berizin dan diawasi oleh Otoritas Jasa Keuangan & Bank Indonesia serta merupakan peserta penjaminan LPS 🛞 🎟

HAyoPunyaRumah DenganBankTabungan

🖸 @btn 🕟 Bank BTN 💥 @bankbtn